## **Individual Directory**

## As an ASOR member, you can search for a fellow ASOR member's information through the Individual Directory.

To access the Individual Directory, you need to first log in to the online store, where your information, membership, and event registrations live. To get to the online store, go to www.asor.org and click on the link "Visit Our Online Store," shown below.

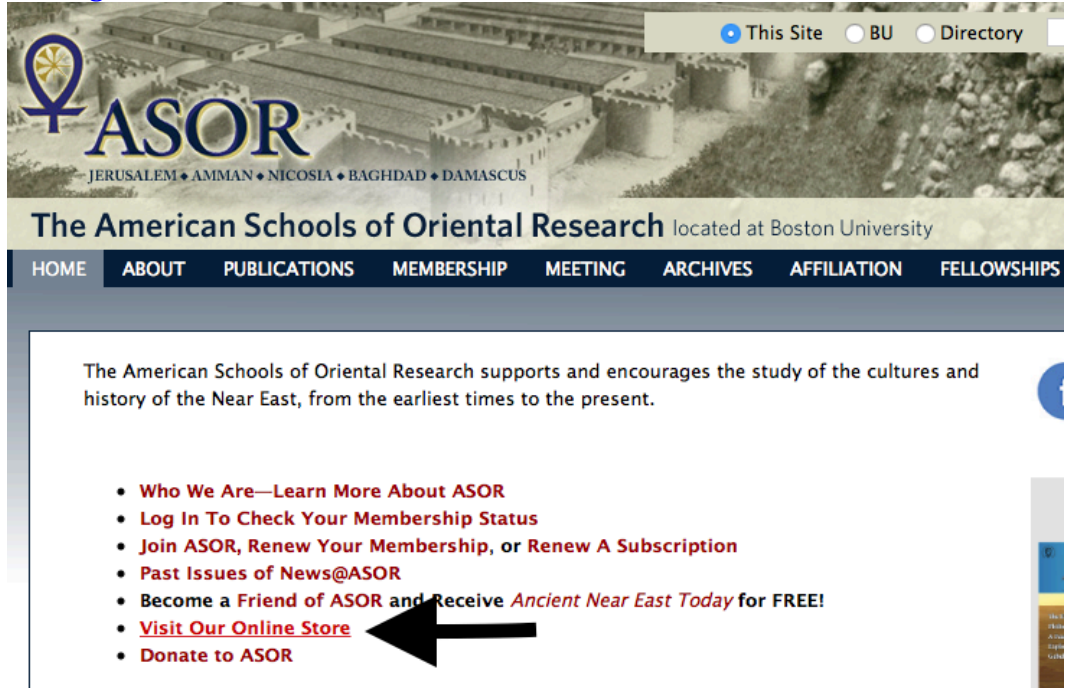

To enter the online store, you need to first login.

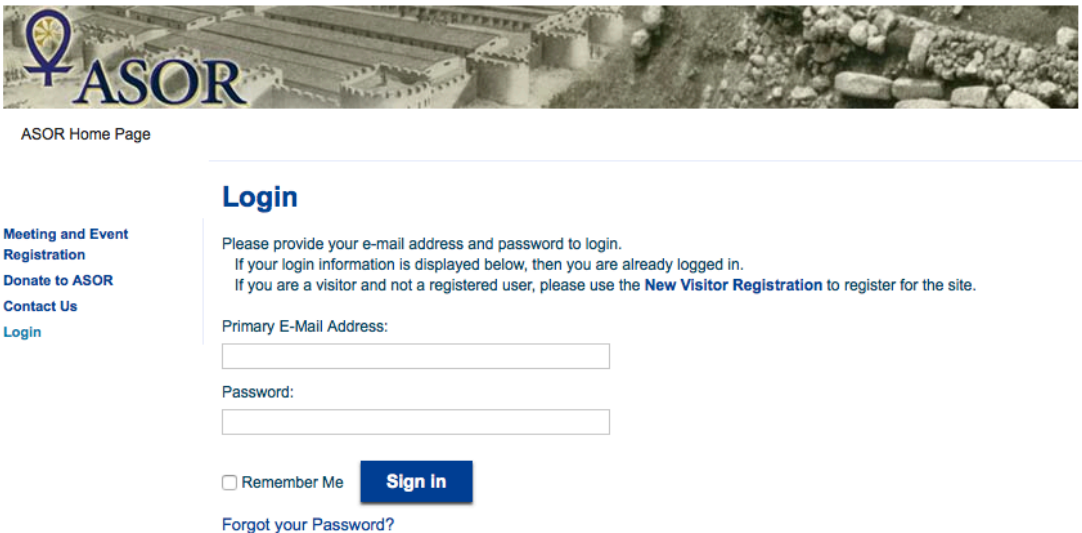

When in the online store, look to the left hand sidebar. Click on "Individual Directory."

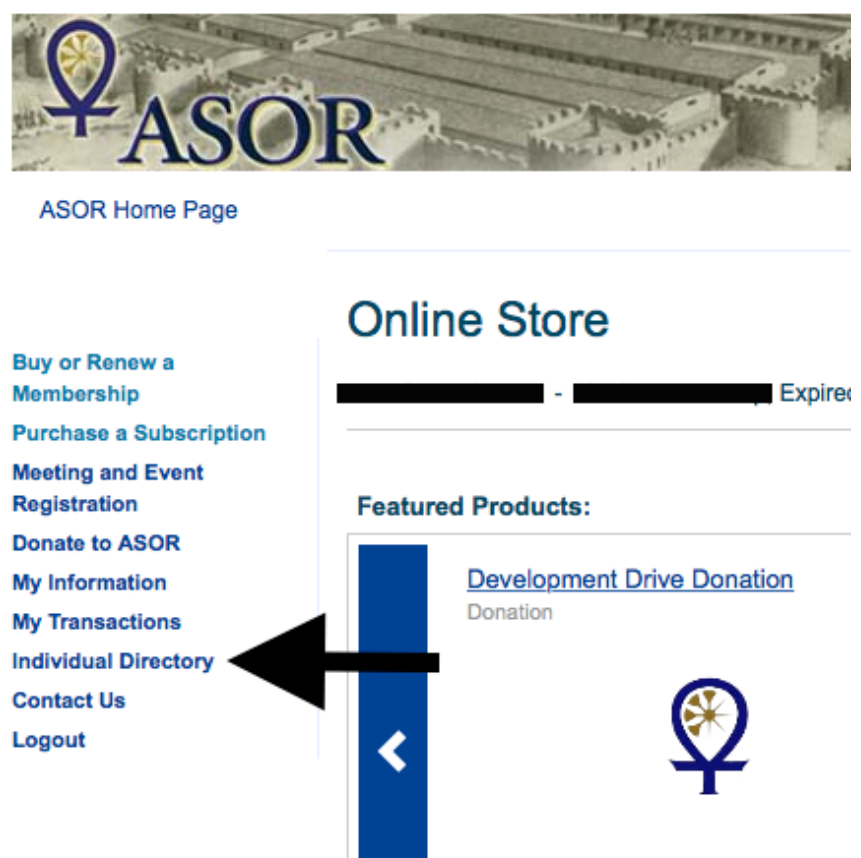

You should now see the page below. Look up someone you know by searching by their first name, last name, etc. If the person has selected to keep their information private, they will not appear in the search.

| <b>¥</b> ASO                      | R                      | 1                         |                      |        |  |
|-----------------------------------|------------------------|---------------------------|----------------------|--------|--|
| ASOR Home Page                    | Individual I           | Directory Se              | earch                |        |  |
| Membership                        | Enter your search crit | teria in the fields below | to find individuals. |        |  |
| Purchase a Subscription           | First Name:            |                           |                      |        |  |
| Meeting and Event<br>Registration | Last Name:             |                           |                      |        |  |
| Donate to ASOR                    | State/Territory:       |                           |                      |        |  |
| My Information                    | Postal Code:           |                           |                      |        |  |
| My Transactions                   | Country:               |                           |                      |        |  |
| Individual Directory              | Fax Number:            |                           | •                    |        |  |
| Contact Us                        | E-Mail Address:        |                           |                      |        |  |
| Logout                            | Flickr Name:           |                           |                      |        |  |
|                                   | YouTube Name:          |                           |                      |        |  |
|                                   | SlideShare Name:       |                           |                      |        |  |
|                                   |                        |                           |                      | Search |  |